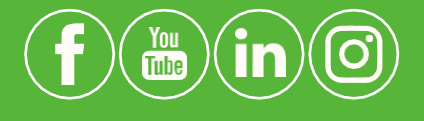

Руководство

по самостоятельному

#### Tiandy Technologies Co., Ltd.

Email: <u>sales@tiandy.com</u> Website: en.tiandy.com

Tel: +86-22-58596178 Fax: +86-22-58596048

## поиску прошивки для устройств

# TiandyTech

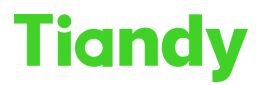

Данное руководство предназначено для специалистов компаний-партнёров, осуществляющих постпродажную поддержку оборудования производства компании Tiandy Technologies, а также, специалистов по настройке и обслуживанию систем видеонаблюдения.

Руководство прежде всего ориентировано на актуальный модельный ряд устройств и позволит сократить время ожидания обработки запроса в техническую поддержку.

#### Оглавление

| 1. Пол | лучение первичных данных                            | 2 |
|--------|-----------------------------------------------------|---|
| 1.1.   | наклейка на устройстве или коробке устройства       | 2 |
| 1.2.   | Через программное обеспечение «SearchConfig Tool»   | 3 |
| 1.3.   | Через веб-интерфейс устройства                      | 3 |
| 1.4.   | Через графический интерфейс (GUI) NVR               | 4 |
| 1.5.   | Через мобильное приложение:                         | 4 |
| 2. Инс | струменты поиска прошивок                           | 5 |
| 2.1.   | Портал help.tiandy.com                              | 5 |
| 2.2.   | Если прошивка не найдена на портале help            | 7 |
| 2.3.   | Поиск обновления через интерфейс устройств в облаке | 8 |
| 2.4.   | Если прошивка не найдена в облаке                   | 9 |

### 1. Получение первичных данных

Прежде всего необходимо получить следующие данные:

- 1) Серийный номер устройства (обязательно)
- 2) Данные о текущей версии прошивки устройства (обязательно)

Серийный номер устройства, а также информацию о версии прошивки можно получить несколькими способами:

1.1. Наклейка на устройстве или коробке устройства

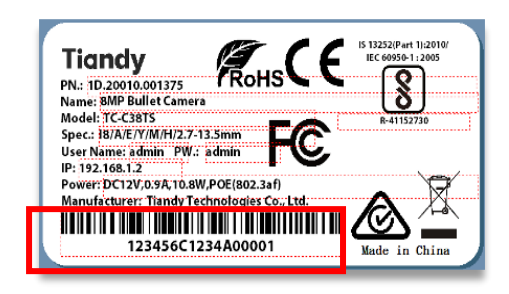

\*этот способ позволяет получить только информацию о серийном номере устройства. Для получения информации о версии прошивки воспользуйтесь указанными далее способами.

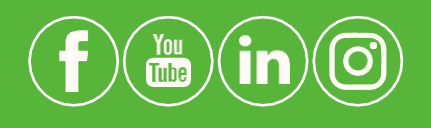

Tiandy Technologies Co., Ltd.

Email: <u>sales@tiandy.com</u> Website: en.tiandy.com

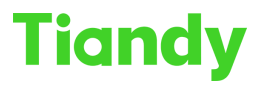

#### 1.2. <u>Через программное обеспечение «SearchConfig Tool».</u>

| SearchConfig                                                                           | ۲ <mark>ool</mark> ۱ | /2.0         |          |      |                                   | <b>≎</b> R                 | efresh 🔰 🚔 Tool   | 🗸 👘 🕲 Language 🗸                | 🛛 Help    | • - • ×      |
|----------------------------------------------------------------------------------------|----------------------|--------------|----------|------|-----------------------------------|----------------------------|-------------------|---------------------------------|-----------|--------------|
| Device Operation                                                                       | IIA (                |              | /R/XVR   |      | Device Model All                  | <ul> <li>Kernel</li> </ul> | Version All       | <ul> <li>Hardware Ve</li> </ul> | rsion All | •            |
| Logout                                                                                 | Status               | Address      | Channels | Code | Device Model                      | IE Version                 | S/N               | Kernel Version                  | Port      | Mask         |
| Reboot Device<br>Forgot Password                                                       | Login                | 192.168.1.34 | 1        | H265 | TC-C34HN SPEC:I3/E/Y/C/2.8mm/V4.2 | 6.1.23.108                 | 484422C2047A00148 | NVSS_V26.0.0.20221201           | 3000 25   | 55.255.255.0 |
| Forgot Password<br>Change Password<br>Restore Default<br>Upgrade Device<br>Export List | Login                | 192.168.1.90 | 1        | H264 | TC-C32GN SPEC:I5/E/Y/C/4mm/V4.2   | 6.1.22.326                 | 484418C2047A00963 | NVSS_V26.0.0.20220303           | 3000 2    | 55.255.255.0 |

#### 1.3. Через веб-интерфейс устройства.

#### На актуальных версиях прошивок путь: Configuration => System => Maintenance => Upgrade

| Tiandy          | Live View | Playbac                              | k             | Log          | Configuration           | TC-C35MS |
|-----------------|-----------|--------------------------------------|---------------|--------------|-------------------------|----------|
| Common Setti    | ngs       | Maintenance                          | Upgrade       |              |                         |          |
| Audio Video Se  | et        |                                      |               |              |                         |          |
| Network         |           | Version Informati                    | ion           |              |                         |          |
| Event Schedul   | е         | Product                              | Model TC-C    | 35MS SPEC:   | 15/A/E/Y/M/H/2.7-13.5mr | n/V4.0   |
| Smart surveilla | ance      | Fact                                 | ory ID ID060  | 2181091540   | 881570786               |          |
| Storage         |           | Serial Number 482594C1506A00077      |               |              |                         |          |
| System          |           | Hardware Version 1078                |               |              |                         |          |
| System          |           | Kernel Version NVSS V30.0.0.20221201 |               |              |                         |          |
| User Manager    | ment      | Web Version 6.1.23.108               |               |              |                         |          |
| Maintenance     |           | Media edition MDA0005_S42722         |               |              |                         |          |
| Local PC Sett   | ing       | ISP v                                | ersion V4.0.3 | 3.0.41813_36 | SMSF16RI220712          |          |
|                 |           | cgi V                                | ersion CGI_   | /3.0.0.20230 | 106                     |          |
|                 |           | onvif V                              | ersion V21.1  | 2.230107.53  | 438631                  |          |
|                 |           | p2p V                                | ersion V2.3.2 | 2A.221203.30 | 07BCD8A                 |          |
|                 |           | rtsp V                               | ersion V1.2.  | 7.221213.B86 | 69F208                  |          |
|                 |           | app V                                | ersion V4.2.0 | 0.221229.DF  | 1107C8                  |          |

\*для более старых версий путь может отличаться. Именно этот скриншот (или текстовая информация с этой страницы) требуется для любых обращений в техническую поддержку.

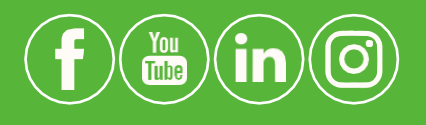

#### **Tiandy Technologies Co., Ltd.**

Email: <u>sales@tiandy.com</u> Website: en.tiandy.com

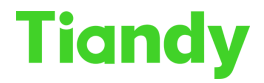

#### 1.4. Через графический интерфейс (GUI) NVR

Если имеется возможность работать только с графическим интерфейсом пользователя, или возникают иные сложности...

| Tiandy           | ©<br>Архив | <b>Ш</b><br>Экспорт | <b>∆₀</b><br>Управле… | iliÍ<br>VCA    | <b>Да</b><br>Каналы | 🛅<br>Настрой                                 | <b>Г</b><br>Тревог | ги Система      | <b>Ж</b><br>Общее |
|------------------|------------|---------------------|-----------------------|----------------|---------------------|----------------------------------------------|--------------------|-----------------|-------------------|
| Информация       |            |                     |                       |                |                     |                                              | Canada Contra      |                 | Кто в сети        |
| Журнал событий   |            | ы Состояни          | е каналов Сос         | тояние видеоза | писи Состоя         | ние тревоги                                  | Claryccelw         | Состояние диска | Riobeen           |
| Экспорт/Импорт   | Модель ус  | тройства            | TC-R3210 SPEC         | L/B/P8/K/V3.1  | 1                   |                                              |                    |                 |                   |
| Сброс настроек   | Изготовит  | ель                 | Tiandy Tech.          |                |                     | 1000                                         |                    |                 |                   |
| Перезагрузка     | Union ma   |                     | ID DC DD L DL DD L D  | 0.110000010    |                     |                                              |                    |                 |                   |
| Апгрейд          | номер про  | изводства           | ID-050218109FF7       | 60412060612    |                     | -                                            |                    |                 |                   |
| Диаг.сети        | Серийный   | номер.              | 485465C2243A          | 00004          |                     |                                              |                    |                 |                   |
| Диаг.HDD         | Версия пр  | ошивки              | DVRS_V13.6.0.2        | 0221029        |                     |                                              |                    |                 |                   |
|                  | Аппаратн   | ая версия           | 0714.001e9fff         |                |                     |                                              |                    |                 |                   |
|                  | Версия GL  | Л                   | GU1_V13(6)0.20        | 221029         |                     | a les la la la la la la la la la la la la la |                    |                 |                   |
|                  | Версия SD  | ĸ                   | 5.2.22.920            |                |                     |                                              |                    |                 |                   |
|                  | Web-верси  | ля                  | 6.1.22.1028           |                |                     |                                              |                    |                 |                   |
|                  | Модуль д   | оступа              | V4.0.0 build 221      | 013.9418A73    |                     |                                              |                    |                 |                   |
| Rene Hand Street | Системно   | е время             | 2023-05-04 175        | 57:00          | 10000               | 159                                          |                    |                 |                   |

#### 1.5. Через мобильное приложение:

Кнопка «Настройки» в окне устройства => имя обновляемого устройства

| 12:01                                                                                                    | 12:03 <b>間節相</b> 常品品                   |                                         |
|----------------------------------------------------------------------------------------------------|----------------------------------------|-----------------------------------------|
| ⊟= Список устройств Сортировать ▼ (+)                                                                                                    | < Конфигурация NVR                     | С Об устройстве                         |
| Все устройства Избранное<br>Регистратор тест 🕜 Поделиться 🎯 Настройки                                                                                                    | Регистратор тест     495465C2243A00004 | Владелец Ваш аккаунт                    |
| and the second second se | События и уведомления                  | р2р реквизиты Регистратор тест >        |
| О Камера не подилючена к сети,                                                                                                    | Настройки событий                      | Способ подключения Р2Р-А                |
| annel 1 Channel 1                                                                                                    | Настройка уведомлений                  | Версия устройства DVRS_V13.6.0.20221029 |
| c c                                                                                                    | Дополнительные настройки               | Серийный номер 485465С2243А00004        |
| Камера не подхлючена к сети,<br>проверьте. Проверьте.                                                                                                    | Дополнительные настройки >             | QR-код устройства                       |
|                                                                                                    | Настройки общего доступа к устройству  | Информация о сети                       |
| • Архив L <sub>x</sub> , стоп •••• Еще                                                                                                    | Общий доступ >                         |                                         |
| <b>•</b>                                                                                                    | Передача устройства                    |                                         |
| <b>V</b>                                                                                                    | Общее                                  |                                         |
| Добавить                                                                                                    | Облачное обновление прошивки >         |                                         |
|                                                                                                    | Системные настройки                    |                                         |
|                                                                                                    |                                        |                                         |
|                                                                                                    | Удалить устройство                     |                                         |
| оран Сарана<br>Устройство Собелня Алохунт                                                                                                    | Удалить устройство                     |                                         |

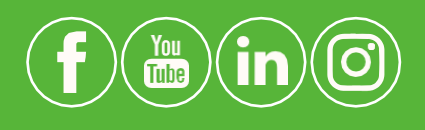

#### Tiandy Technologies Co.,Ltd.

Email: <u>sales@tiandy.com</u> Website: en.tiandy.com

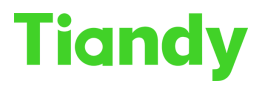

### 2. Инструменты поиска прошивок

#### 2.1. Портал help.tiandy.com

Компания Tiandy Technologies открыла портал для самостоятельного поиска последних версий прошивок по 6 первым цифрам серийного номера:

#### https://help.tiandycloud.com

| Tiandy User Manual Firmwa                    | res Softwares Tools          |                       | 💄 Login                           |
|----------------------------------------------|------------------------------|-----------------------|-----------------------------------|
| ☆ Current location: Firmwares > All          | Please enter the upgrad Plea | ase enter the 1D code | Please enter the first six Search |
| Firmwares                                    |                              |                       |                                   |
| Upgrade package name                         | 1D                           | Serial r              | number (first six digits)         |
| > TC-C35JS-I5N_V25.0.0.20220303_E_UKF_X.box  | 1D.20010.002                 | 322 482604            | Download                          |
| > TC-C32WS-I5Y_V25.0.0.20220303_E_UKRF_X.box | 1D.20010.002                 | 301 482583            | Download                          |
| > TC-C35JS-I5N_V25.0.0.20220303_E_UKF_X.box  | 1D.20010.002                 | 320 482602            | Download                          |
| > TC-C32WS-I5Y_V25.0.0.20220303_E_UKRF_X.box | 1D.20010.002                 | 299 482581            | Download                          |
| > TC-C32JS-I5N_V25.0.0.20220303_E_UKRF_X.box | 1D.20010.002                 | 291 482573            | Download                          |

В разделе «Firmwares» можно проверить наличие новых версий прошивок. Для этого необходимо выбрать тип устройства, для которого будет выполняться поиск прошивки, наведя курсор на вкладку «Firmwares» и выбрав из всплывающего списка нужный тип (NVR, IPC, PTZ), ввести полученные на первом этапе данные, а именно, первые 6 цифр серийного номера и нажать «Search»:

| Tiandy User Manual Firmwares                              | Softwares Tools          |                            | 💄 Login   |
|-----------------------------------------------------------|--------------------------|----------------------------|-----------|
| Current location: Firmwares > IPC Please enter the upgrad | Please enter the 1D code | Please enter the first six | Search    |
| Firmwares                                                 |                          |                            |           |
| Upgrade package name                                      | 1D                       | Serial number (first si    | x digits) |
| > TC-C35JS-I5N_V25.0.0.20220303_E_UKF_X.box               | 1D.20010.002322          | 482604                     | Download  |

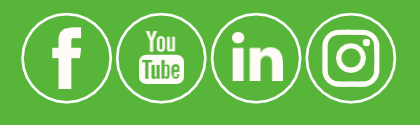

#### Tiandy Technologies Co., Ltd.

Email: <u>sales@tiandy.com</u> Website: en.tiandy.com

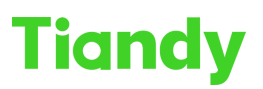

В результате, после ввода 6 первых цифр серийного номера и нажатия кнопки «Search» система предоставит данные в следующем виде:

| <b>Tiandy</b> User Manual Firmwares                   | s Softwares To           | ols                        | 👤 Login   |  |  |  |  |
|-------------------------------------------------------|--------------------------|----------------------------|-----------|--|--|--|--|
| Current location: Firmwares > Please enter the upgrad | Please enter the 1D code | Please enter the first six | Search    |  |  |  |  |
| Firmwares                                             |                          |                            |           |  |  |  |  |
| Upgrade package name                                  | 1D                       | Serial number (first siz   | x digits) |  |  |  |  |
| > TC-C32WXN-IXY_16M_E_V24.2.0.20211026_UKF.box        | 1D.20010.002367          | 482723                     | Download  |  |  |  |  |
| > TC-C32WXN-IXY_16M_E_V24.0.0.20220303_UKF.box        | 1D.20010.002367          | 482723                     | Download  |  |  |  |  |
| > TC-C32WXN-IXY_16M_E_V26.0.0.20221201_UKF.box        | 1D.20010.002367          | 482723                     | Download  |  |  |  |  |
| « <b>1</b> »                                          |                          |                            |           |  |  |  |  |

Как видно на примере, для данного серийного номера система выдала несколько результатов. Каждая версия прошивки отображается отдельной строкой. ОЧЕНЬ ВАЖНО СОБЛЮДАТЬ ОЧЕРЁДНОСТЬ УСТАНОВКИ ОБНОВЛЕНИЙ!

Для того, чтобы понять, какую версию прошивки устанавливать первой (и нужно ли устанавливать какую-либо из них вообще, т.к. если у клиента достаточно старое оборудование - самых первых версий прошивок на портале может не быть и их необходимо будет запрашивать отдельно через техническую поддержку), необходимо раскрыть подробное описание прошивки. Для этого требуется кликнуть на поле с версией прошивки (на рисунке выше выделено красным).

После нажатия раскроется описание данной версии прошивки, в котором потребуется сопоставить данные, полученные на первом этапе:

| Firmwares                                                                                               |                                                                                                    |                                  |          |  |  |  |  |  |
|----------------------------------------------------------------------------------------------------|----------------------------------------------------------------------------------------------------|----------------------------------|----------|--|--|--|--|--|
| Upgrade package name                                                                                    | 1D                                                                                                    | Serial number (first six digits) |          |  |  |  |  |  |
| ✓ TC-C32GHN-IXY_16M_E_V26.0.0.20221201_UKF.box                                                          | 1D.20010.003558                                                                                                    | 484418                           | Download |  |  |  |  |  |
| 1D code: 1D.20010.003558                                                                                | 1D code: 1D.20010.003558                                                                                                    |                                  |          |  |  |  |  |  |
| Upgrade package name: TC-C32GHN-IXY_16M_E_V26.0.0.20221201_UKF.box                                      |                                                                                                    |                                  |          |  |  |  |  |  |
| MD5 value: F86008892F3A36FA62928524EF026285                                                             |                                                                                                    |                                  |          |  |  |  |  |  |
| Cerial number (first six digits): 484418                                                                |                                                                                                    |                                  |          |  |  |  |  |  |
| Pre-upgrade version: Kernel Version : NVSS_V26.0.6.20220303                                             |                                                                                                    |                                  |          |  |  |  |  |  |
| Web Version : 6.1.22.326                                                                                |                                                                                                    |                                  |          |  |  |  |  |  |
| app Version : APP_V3.3.0.20220325                                                                       |                                                                                                    |                                  |          |  |  |  |  |  |
| Upgraded version: Kernel Version: NVSS_V26.0.0.20221201                                                 |                                                                                                    |                                  |          |  |  |  |  |  |
| Web Version: 6.1.23.108                                                                                 |                                                                                                    |                                  |          |  |  |  |  |  |
| app Version: V4.2.0.230107.53438631                                                                     |                                                                                                    |                                  |          |  |  |  |  |  |
| Upgrade to solve the problem: 1. Added support for the search configuration tool to retrieve the passwo | Upgrade to solve the problem: 1. Added support for the search configuration tool to retrieve the password through the secret key file without checking the mailbox; |                                  |          |  |  |  |  |  |
| 2. Add a search configuration tool to display the serial number without le                              | ogging in to the device;                                                                                                    |                                  |          |  |  |  |  |  |
| 3. User name and password need to be verified to modify IP and DHCP of                                  | an be enabled across network segments:                                                                                                    |                                  |          |  |  |  |  |  |

**1. Pre-upgrade version:** это версия прошивки устройства, на которую устанавливается данное обновление. Если версия устройства у клиента и версия в

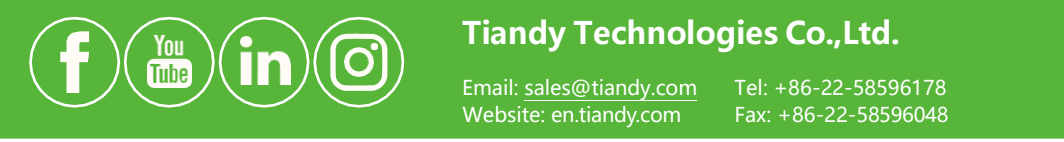

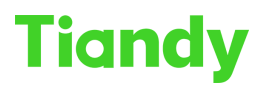

этом пункте не совпадают - необходимо открыть описание следующей предложенной версии прошивки и проверить совпадение в описании для неё, и так далее, пока версия прошивки устройства клиента и версия в описании прошивки полностью не совпадут (под версией понимаем все указанные в описании данные, так в примере на картинке выше это: Kernel Version, Web Version, app Version). Если совпадений не найдено, необходимо будет обратиться в техническую поддержку авторизованного партнёра, предоставив первичные данные, а для авторизованных партнёров необходимо запрашивать прошивки через «Тикетную систему» (на данный момент Mantis).

2. Upgraded version: версия прошивки устройства после установки этой версии на устройство.

Операция по обновлению производится до тех пор, пока не будут последовательно установлены предложенные версии в соответствии с шагами, описанными выше.

Помимо поиска прошивок по серийному номеру, портал позволяет выполнять и обратный поиск - по полному названию прошивки. Система выдаст список устройств, к которым она применима. Применимо в случаях, когда имеется загруженная ранее прошивка, но нет понимания для какого устройства она подходит.

#### 2.2. Если прошивка не найдена на портале help

**Для неавторизованных партнёров или конечных пользователей:** необходимо обращаться в техническую поддержку авторизованного партнёра.

**Для авторизованных партнёров:** можно воспользоваться следующим способом, актуальным для случая, когда продукт мог иметь «кастомный» код 1D (*для того, чтобы получить на устройство стикер с EAC*). Продукт с таким серийным номером не будет найден на портале help... HO! Стандартный 1D код можно найти в матрице по полному имени модели (Пример: TC-C35MS SPEC:15/A/E/Y/M/H/2.7-13.5mm/V4.0):

| 1DCode 👻        | Onsa' | Series   | Description             | Model 🦅                           | Туре   |
|-----------------|-------|----------|-------------------------|-----------------------------------|--------|
| 1D.20010.001159 |       | LITE-2.0 | Metal&Plastic-2MPNormal | IC-C32XIN Spec:13/E/Y/2.8mm       | rurret |
| 1D.20010.001163 | -     | Lite-2.0 | Metal-2MPNormal         | TC-C32XN Spec:I3/E/Y/M/2.8mm      | Turret |
| 1D.20010.002367 | -     | Lite-2.0 | Metal&Plastic-2MPNormal | TC-C32XN Spec:I3/E/Y/2.8mm/V4.0   | Dome   |
| 1D.20010.002371 | -     | Lite-2.0 | Metal-2MPNormal         | TC-C32XN Spec:I3/E/Y/M/2.8mm/V4.0 | Dome   |
| 1D.20010.002989 | A     | Lite-2.0 | Plastic-2MPNormal       | TC-C32XN Spec:I3/E/Y/2.8mm/V4.1   | Turret |
| 1D.20010.002990 | A     | Lite-2.0 | Metal-2MPNormal         | TC-C32XN Spec:I3/E/Y/M/2.8mm/V4.1 | Turret |
| 1D.20010.004466 | A     | Lite-2.0 | Metal+Plastic-2MPNormal | TC-C32XN Spec:I3/E/Y/2.8mm/V5.0   | Bullet |
| 1D.20010.004482 | Α     | Lite-2.0 | Metal+Plastic-2MPNormal | TC-C32XN Spec:I3/E/Y/2.8mm/N/V5.0 | Bullet |
|                 |       |          |                         |                                   |        |
|                 |       |          |                         |                                   |        |
|                 |       |          |                         |                                   |        |

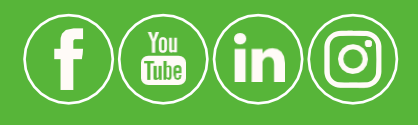

Tiandy Technologies Co., Ltd.

Email: <u>sales@tiandy.com</u> Website: en.tiandy.com

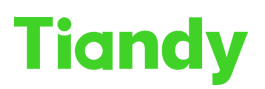

А далее, выполнить поиск на портале «**help**» по соответствующему стандартному 1D коду, установленному по матрице.

| Tiandy                   | User Manual Firm          | wares Softwares          | Tools                           |             |
|--------------------------|---------------------------|--------------------------|---------------------------------|-------------|
| R Current location: F Pl | ease enter the upgrade pa | Please enter the 1D code | Please enter the first six digi | Search      |
| Firmwares                |                           |                          | _                               |             |
| Upgrade package name     |                           | 1D                       | Serial number (first            | six digits) |
| > TC-C32WXN-IXY_16M_     | E_V24.2.0.20211026_UKF.bc | bx 1D.20010.0023         | 67 482723                       | Download    |

В случае, если при использовании этого способа на данном ресурсе прошивок не обнаружено, необходимо обращаться в техническую поддержку (через тикетную систему), предоставив информацию о устройстве в виде скриншота WEB или UI (предпочтительнее в текстовом виде, web-интерфейс позволяет это сделать в большинстве случаев).

Пример предоставления необходимой информации:

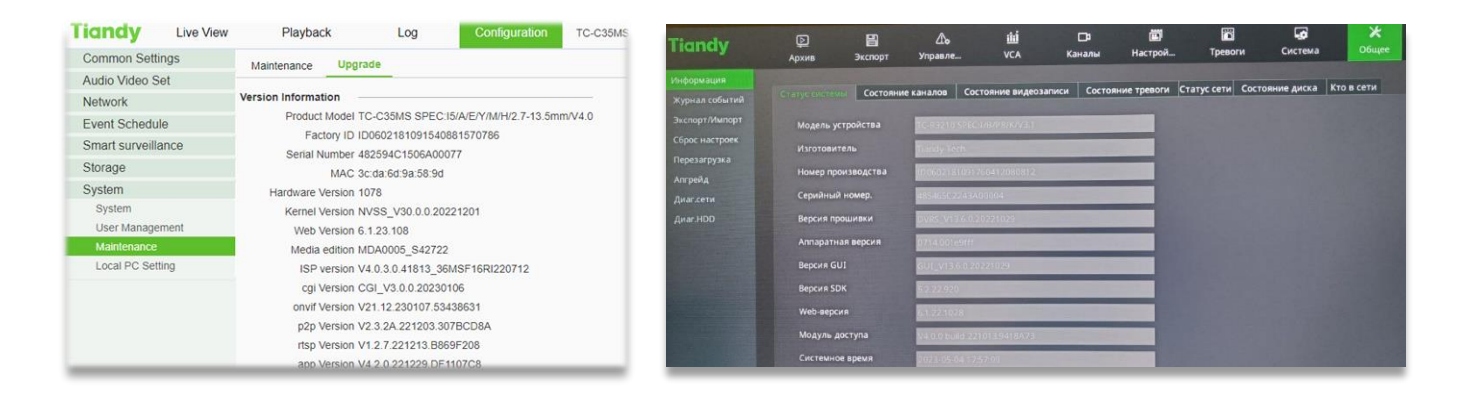

#### 2.3. Поиск обновления через интерфейс устройств в облаке

Помимо портала обновить прошивку можно в автоматическом режиме через графический интерфейс пользователя, веб-интерфейс устройства или мобильное приложение **EasyLivePlus**. Для этого необходимо зайти в раздел обновления и нажать кнопку проверки наличия обновлённой версии.

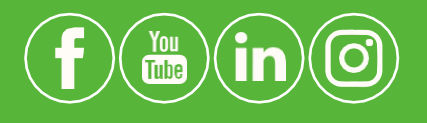

Tiandy Technologies Co., Ltd.

Email: <u>sales@tiandy.com</u> Website: en.tiandy.com

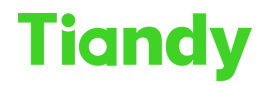

Так, для веб интерфейса кнопка расположена по пути:

#### Configuration => Maintenance => Upgrade

| Tiandy                      | Live View  | Playback                                 | Log                                                                                                    | Configuration                           | EW   |
|-----------------------------|------------|------------------------------------------|----------------------------------------------------------------------------------------------------|-----------------------------------------|------|
| Common Sett                 | ings       | Maintenance                              | Upgrade                                                                                                    |                                         |      |
| Digital Channe              | el         |                                          |                                                                                                    |                                         |      |
| Audio Video S               | Set        | Version Information                      | n                                                                                                    |                                         |      |
| Network                     |            | Product N                                | lodel TC-R3210 SPEC:I                                                                                                    | /B/P8/K/V3.1                            |      |
| Event Schedu                | le         | Facto                                    | ry ID ID0602181091760                                                                                                    | 412080812                               |      |
| Human body t<br>measurement | emperature | Serial Nur                               | MAC 3c:da:6d:b0:29:d0                                                                                                    | J04                                     |      |
| VCA                         |            | Hardware Ve                              | rsion 0714.001e9fff                                                                                                    | ~ ~ ~ ~ ~ ~ ~ ~ ~ ~ ~ ~ ~ ~ ~ ~ ~ ~ ~ ~ |      |
| Advanced Inte               | elligence  | Kernel Ve                                | rsion DVRS_V13.6.0.20                                                                                                    | 1020                                    |      |
| Storage                     | 0          | Web Ve                                   | rsion 6 1 22 1028                                                                                                    | 1029                                    |      |
| Dome Set                    |            | cai Ve                                   | rsion CGL V3.2.0 20221                                                                                                    | 029                                     |      |
| System                      |            | onvif Ve                                 | rsion V21.12 build 2210                                                                                                    | 13.9418A73                              |      |
| System                      |            | p2p Version V2.2.3A build 221013.9418A73 |                                                                                                    |                                         |      |
| User Manage                 | ement      | rtsp Version V1.2.7 build 221013.9418A73 |                                                                                                    |                                         |      |
| Maintenance                 |            | app Ve                                   | rsion V4.0.0 build 22101                                                                                                    | 3.9418A73                               |      |
|                             |            | Cloud Update                             |                                                                                                    |                                         |      |
|                             |            |                                          | Automatically dependent of the second second sec | etect the NVR new ver                   | sion |
|                             |            |                                          | Detecting                                                                                                    | Upgrade                                 |      |
|                             |            | Firmware Upgrade                         |                                                                                                    |                                         |      |
|                             |            | Upgrade<br>(*.box,*                      | e File<br>7.bin)                                                                                                    |                                         |      |

#### Для мобильного приложения:

| 12:01 N 🗑 🕸 😤 all all 🕮                                   | 12:03 🛛 🗗 🕏 🎝 🎭 ad ad 🗃               | Ð |
|-----------------------------------------------------------|---------------------------------------|---|
| Н= Список устройств Сортировать 👻 (+)                     | Конфигурация NVR                      |   |
| Регистратор тест (С) Поделиться (О) Настройки             | Регистратор тест<br>485465C2243A00004 | > |
| Charnel 1                                                 | События и уведомления                 |   |
|                                                           | Настройки событий                     | > |
|                                                           | Настройка уведомлений                 | > |
|                                                           | Дополнительные настройки              |   |
| Kawepa He mashrovena k certi,<br>poologiste.<br>Channel 4 | Дополнительные настройки              | > |
| Э Архив<br>х Стоп ··· Еще                                 | Настройки общего доступа к устройству |   |
|                                                           | Общий доступ                          | > |
| Добавить                                                  | Передача устройства                   | > |
|                                                           | Общее                                 |   |
|                                                           | Облачное обновление прошивки          | > |
|                                                           | Системные настройки                   | > |
|                                                           |                                       |   |
|                                                           | Удалить устройство                    | _ |
| Q & Q                                                     |                                       |   |
|                                                           | = 0 4                                 |   |
|                                                           | = 0 4                                 | _ |

#### 2.4. Если прошивка не найдена в облаке

Необходимо обращаться в техподдержку (для авторизованных партнёров через тикетную систему, для остальных - в поддержку авторизованного партнёра, через которого осуществлялась покупка устройства).

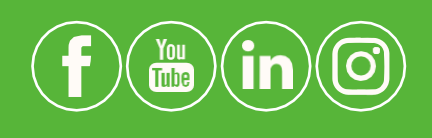

#### Tiandy Technologies Co.,Ltd.

Email: <u>sales@tiandy.com</u> Website: en.tiandy.com